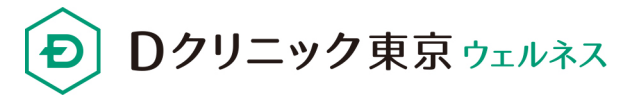

# オンライン診察 初診予約手順書

(iPhone / Android 共通)

予約手順に関するお問い合わせはこちら Tel: <u>03-6665-0502</u> Mail: <u>support@sumahoshin.or.jp</u>

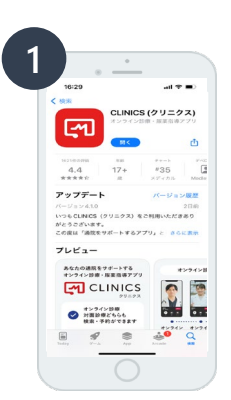

1. オンライン診療アプリ「クリニクス」をダウンロード

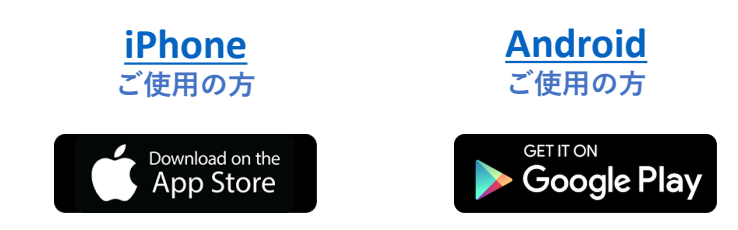

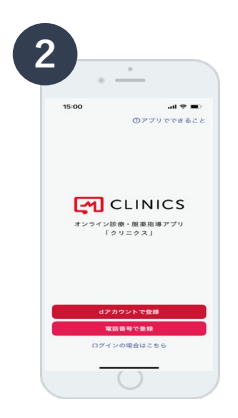

- 2. アプリの起動
- 2-1 アプリを開く
- 2-2 電話番号で登録を選択

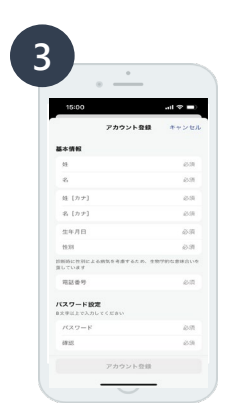

## 3. アカウント登録

- 3-1 氏名、生年月日、携帯番号、パスワード設定
- 3-2 SMS(ショートメッセージ)に受信した認証コードの入力
- 3-3 PUSH通知の送信 "許可" を押す

※PUSH通知は必ず、"許可"を選択してください。

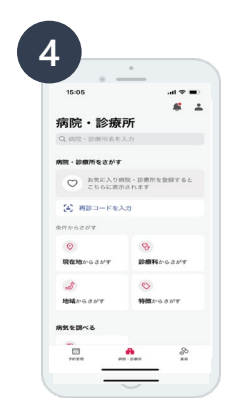

## 4. 医療機関の選択

4-1 "病院・診療所名をさがす"を選択
 検索画面にて "Dクリニック" を検索
 「D」はアルファベット大文字
 ※必ず「Dクリニック東京ウェルネス」を選択してください。

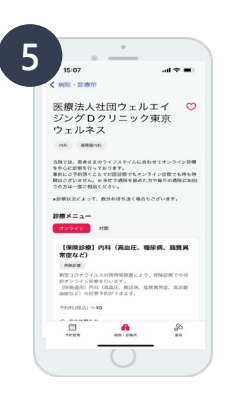

6

医師・日時の選択

×
×
×
×
×
×
×
×
×
×
×
×
×
×
×
×
×
×
×
×
×
×
×
×
×
×
×
×
×
×
×
×
×
×
×
×
×
×
×
×
×
×
×
×
×
×
×
×
×
×
×
×
×
×
×
×
×
×
×
×
×
×
×
×
×
×
×
×
×
×
×
×
×
×
×
×
×
×
×
×
×
×
×
×
×
×
×
×
×
×
×
×
×
×
×
×
×
×
×
×
×
×
×
×
×
×
×
×
×
×
×
×
×
×
×
×
×
×
×
×
×
×
×
×
×
×
×
×
×
×
×
×
×
×
×
×
×
×
×
×
×
×
×
×
×
×
×
×
×
×
×
×
×
×
×
×
×
×
×
×
×
×
×
×
×
×
×
×
×
×
×
×
×
×
×
×
×
×
×
×
×
×
×
×
×
×<

:

•

## 5. 診察科目の選択

5-1 ページ下の "ご希望の診療科目"を選択

### 6. 医師・診察日時の選択

- 6-1 診察希望日時選択(医師選択も可/ページ上部より選択)
- 6-2 予約料は0円、そのまま"次へ"を選択
- 6-3 服薬指導方法の確認 "希望する" を選択
- 6-4 同意書の確認の後に "同意して次へ進む" を選択

## 7. 必要情報・クレジットカードの登録

- 7-1 本人情報を"登録する"を選択
- 7-2 郵便番号、住所(番地まで)の入力→ "完了"を選択
- 7-3 支払い方法を"登録する"を選択
- 7-4 クレジットカード情報を入力→ "完了"を選択
- 7-5 保険証情報を"登録する"を選択
- 7-6 保険証の画像登録→ "完了"を選択

### 8. 問診票の回答・資料データの提出

- 8-1 問診票を回答する
- 8-2 "次へ"を選択
- 8-3 入力内容の確認"診察予約を確定"を選択
- 8-4 "プッシュ通知をオンにする"を選択
- 8-5 "資料を提出する"を選択
- 8-6 ①健康診断の結果②お薬手帳③採血結果いずれかをアップロード

#### →予約の完了

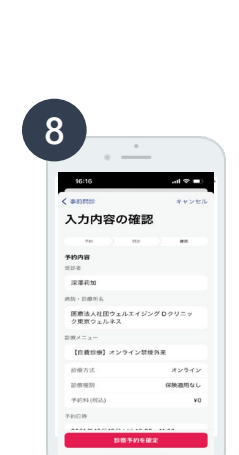

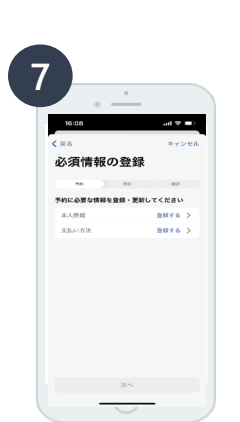